### ◆ステップ 10/10

作成いただいた『ユーザーID』を報告していた だきます。下のQRコードを読み取っていただ き、ユーザーIDをお知らせください

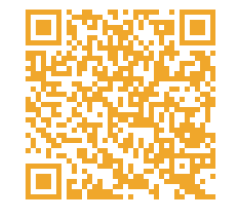

### エピスミントサイトに以下のITリテラシーを理解 して参加します。

\*\*\*\*\*\*

- エピスコインは、学びやチャレンジのために 正しく使用します
- パスワード、PINコードは『自分しか知らない』 状態を維持し、大切に管理します
- 他人のパスワード、PINコードは入手しません、利用しません
- アカウントのアイコンには自分の写真、著作権 に関わる画像は使用しません
- 保護者は子どものロールモデルとなり、正しい 使い方の実践にご協力をお願いいたします

### 【登録情報記録】

作成したユーザーID、パスワード、PIN番号は再発 行ができませんので、必ず控えておきましょう。

#### ●生徒用

ユーザーID :

パスワード:

PINコード:

#### ●保護者用

ユーザーID:

パスワード:

 $PIN \exists - F$ :

# エピスミントサイト

## 新規アカウント 作成手順

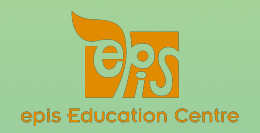

## ◆ステップ 1/10

スマートフォンのカメラ機能 などで右側のQRコードを スキャンしてください

◆ステップ 2/10

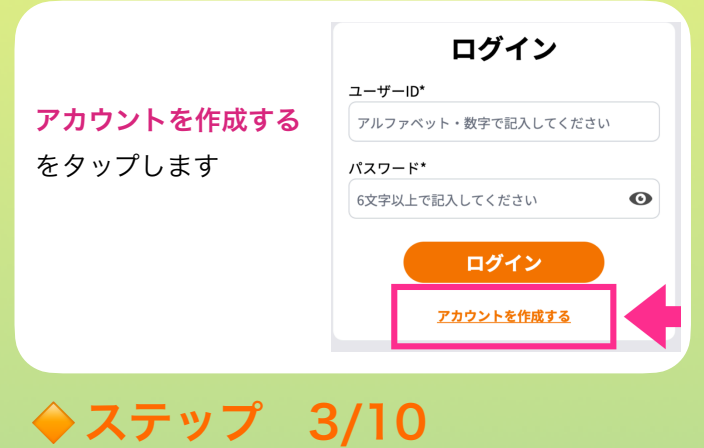

### **ユーザーIDを登録します** 半角アルファベットと数字の みを使用し、他人から本人で あることが特定されにくいも のを作成してください

| アカウント作成             |   |  |
|---------------------|---|--|
| ユーザーID*             |   |  |
| アルファベット・数字で記入してください |   |  |
| パスワード*              |   |  |
| 6文字以上で記入してください      | 0 |  |
| 表示名*                |   |  |
| 表示名を記入してください        |   |  |
| ユーザー種別*             |   |  |
| 生徒                  | ~ |  |
| 教室名*                |   |  |
| -                   | ~ |  |
| PIN⊐−ド*             |   |  |
| 数字4桁を記入してください       | o |  |
|                     |   |  |
| 作成                  |   |  |

## ◆ステップ 4/10

◆ステップ 5/10

表示名を登録します

※設定後変更可能

ユーザー種別を選択

ユーザー種別をタッ プして「生徒」また

は「保護者」を選択

してください

します

ください

ミントサイト上で表示され

る名称ですので、ニック

ネームなど自由に登録して

◆ステップ 6/10

ees

ユーザーID\*

パスワード

表示名\*

生徒

7-#-ID\*

パスワード\*

ユーザー種別'

生徒

教室名\*

表示名を記入してください

✓ 生徒 保護者 ユーザー種別\*

アルファベット・数字で記入してください

アカウント作成

Θ

**°**2

アルファベット・数字で記入してください

6文字以上で記入してください

表示名を記入してください

### アカウント作成 ユーザーID・ アルファペット・数字で記入してください パスワード・ ⑤文学以上で記入してください 夏示名を記入してください ユーザー種別・ 生徒 v

## ◆ステップ 7/10

#### 教室名を選択します

教室名をタップして、在籍している教室を選択してく

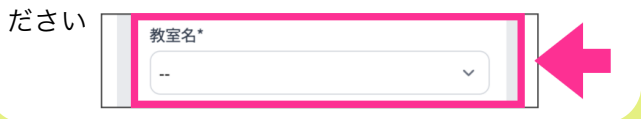

## ◆ステップ 8/10

### PINコードを登録しま

**す** 半角数字4ケタを登 録し、作成後は忘れ ないように保管してく ださい ※**忘れてしまった場** 合、再発行はできま せん

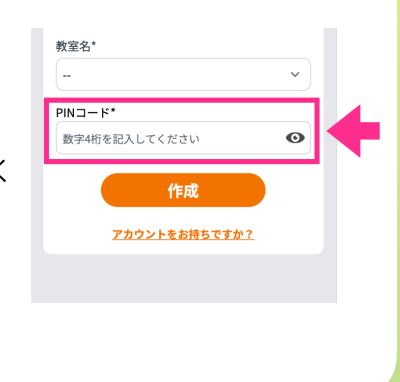

## ◆ステップ 9/10

『作成』ボタンをタッ プしてアカウント登録 は完了です ※次のステップでユー ザーIDをお知らせくだ さい

| 教室名*          |            |
|---------------|------------|
|               | <b>~</b> ) |
| PIN⊐−ド*       |            |
| 数字4桁を記入してください | Θ          |
| 作成            |            |

次のステップで最後です!